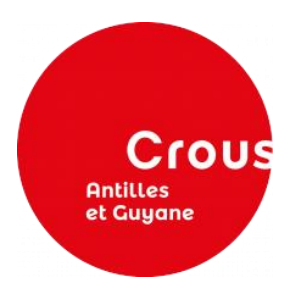

## DEMANDE DE BOURSE ET DE LOGEMENT POUR L'ANNEE 2020 - 2021

## 1 - CONNECTEZ-VOUS sur www.crous-antillesguyane.fr OU messervices.etudiant.gouv.fr

|                                                        | 2 - CITOUEZ SUD "DEMO                                                                                                   | 01002 D312200 30 30 000                                        | I STUDIC                                |
|--------------------------------------------------------|----------------------------------------------------------------------------------------------------|----------------------------------------------------------------|-----------------------------------------|
| - Identifiant : votre<br>email (choisi sur Parcoursup) | Z - CLIQUEZ SUR Denn                                                                                                    | 2BIS - CLIQUEZ SUR "TROUVER U                                  |                                         |
| - Mot de passe :                                       | - <u>Rubrique</u> : "Demander                                                                                           | en résidence Crous"                                            |                                         |
| Majuscule(s)                                           | une bourse ou une<br>gide"                                                                                              |                                                                | 3 - LISE                                |
| Minuscule(s)<br>Chiffre(s)                             | - Saisissez votre Dossier<br>Social Etudiant (DSE)                                                                      | - <u>Rubrique</u> : "Trouver un<br>Logement"                   | COULT                                   |
|                                                        |                                                                                                    | - Saisissez vos voeux de<br>logement À PARTIR<br>DU 5 MAI 2020 | 2 possib                                |
|                                                        | <b>Documents :</b> Avis fiscal<br>des parents 2019 sur<br>2018 + RIB de l'étudiant<br>(facultatif lors de la<br>saisie) |                                                                | - Démat<br>totale : (                   |
|                                                        | - Signalez votre<br>intention de demander<br>un logement                                                                |                                                                | - Démat<br><b>partielle</b><br>du dossi |
|                                                        | - Cliquez sur "VALIDER<br>MON DOSSIER"                                                                                  |                                                                | -                                       |

- Bourse : Jusqu'au 15 MAI 2020
- Logement : <u>A partir du 5 MAI 2020</u>

ANT - D.S.E."

IN LOGEMENT

## Z VOTRE MAIL DE MATION

## <u> pilités :</u>

térialisation procédure finie.

térialisation **e** : renvoi postal ier + pièces